# **MDrive**

V1.0 이상

지원 버전 TOP Design Studio

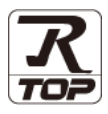

## CONTENTS

Touch Operation Panel을 사용해주시는 고객님께 감사 드립니다.

#### **1.** 시스템 구성

5. 케이블 표

#### <u>2 페이지</u>

3 페이지

접속에 필요한 기기, 각 기기의 설정, 케이블, 구성 가능한 시스 템에 대해 설명합니다.

- 2. 외부 장치 선택 TOP 기종과 외부 장치를 선택합니다.
- <u>4 페이지</u>

TOP 통신 설정 방법에 대해서 설명합니다.

**4.** 외부 장치 설정 <u>9 페이지</u>

외부 장치의 통신 설정 방법에 대해서 설명합니다.

10 페이지

접속에 필요한 케이블 사양에 대해 설명합니다.

### 지원 어드레스

11 페이지

본 절을 참조하여 외부 장치와 통신 가능한 어드레스를 확인하 십시오.

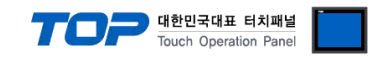

# 1. 시스템 구성

TOP와 "Schneider Electric Industries – MDrive "의 시스템 구성은 아래와 같습니다.

| 시리즈    | CPU | Link I/F | 통신 방식  | 통신 설정                                     | 케이블             |
|--------|-----|----------|--------|-------------------------------------------|-----------------|
| MDrive | -   | -        | RS-485 | <u>3. TOP 통신 설정</u><br><u>4. 외부 장치 설정</u> | <u>5. 케이블 표</u> |

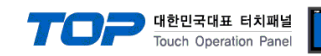

## 2. 외부 장치 선택

■ TOP 모델 및 포트 선택 후 외부 장치를 선택합니다.

| 디바이스 선택                    | -             |                |           |          |
|----------------------------|---------------|----------------|-----------|----------|
| 미순서태 10                    | COM11         |                |           |          |
|                            |               |                |           |          |
| 제조사                        | Terdenskuiser |                |           |          |
|                            | Industries    |                |           |          |
| 모델                         |               |                |           |          |
| Schneider                  | MODBUS Maste  | er Series      |           |          |
| UNI-TELV                   | /AY           |                |           |          |
| MDrive                     |               |                |           |          |
|                            |               |                |           |          |
|                            |               |                |           |          |
|                            |               |                |           |          |
|                            |               |                |           |          |
|                            |               |                |           |          |
|                            |               |                | - A March |          |
|                            |               |                | - Next    | • Ti-    |
| 디바이스 선택                    |               |                |           | <u> </u> |
| PLC 설정                     |               |                |           |          |
| 별칭: 현                      | C1            |                |           |          |
| 인터페이스: [0]                 | omputer Link  | <b></b>        | = +       |          |
| 프로도글: PC<br>문자열 저장 모드: Fir | st LH HL      | <u>-</u><br>변경 |           | ! "ITT 2 |
|                            |               |                |           |          |
| 공연 급연<br>TimeQut (ms)      | 200           |                |           |          |
| SendWait (ms)              | 300           |                |           |          |
| Betry                      | 0             |                |           |          |
| StationNo                  | 5             | ē              |           |          |
| Stauonino                  | 0             | ē              |           |          |
|                            |               |                |           |          |
|                            |               |                |           |          |
|                            |               |                |           |          |
|                            |               |                |           |          |
|                            |               | 4.00           |           |          |

| 설정 사항 |     |                                                    | 내용                          |  |  |
|-------|-----|----------------------------------------------------|-----------------------------|--|--|
| ТОР   | 모델  | TOP의 디스플레이와 프로세스를 확인하여 터치 모델을 선택합니다.               |                             |  |  |
| 외부 장치 | 제조사 | TOP과 연결할 외부 장치의 제조                                 | TOP과 연결할 외부 장치의 제조사를 선택합니다. |  |  |
|       |     | "Schneider Electric Industries"를 선택 하십시오.          |                             |  |  |
|       | PLC | TOP과 연결할 외부 장치를 선택 합니다.                            |                             |  |  |
|       |     | 모델                                                 | 모델 인터페이스 프로토콜               |  |  |
|       |     | Mdrive Computer Link PC Link                       |                             |  |  |
|       |     | 연결을 원하는 외부 장치가 시스템 구성 가능한 기종인지 1장의 시스템 구성에서 확인 하시기 |                             |  |  |
|       |     | 바랍니다.                                              |                             |  |  |

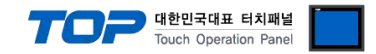

### 3. TOP 통신 설정

통신 설정은 TOP Design Studio 혹은 TOP 메인 메뉴에서 설정 가능 합니다. 통신 설정은 외부 장치와 동일하게 설정해야 합니다.

#### 3.1 TOP Design Studio 에서 통신 설정

#### (1) 통신 인터페이스 설정

■ [ 프로젝트 > 프로젝트 속성 > TOP 설정 ] → [ 프로젝트 옵션 > "HMI 설정 사용" 체크 > 편집 > 시리얼 ] - TOP 통신 인터페이스를 TOP Design Studio에서 설정합니다.

| 프로젝트 옵션                               |                                                            | × |
|---------------------------------------|------------------------------------------------------------|---|
| HMI 변경                                | ·가 페리 PLC 변경 II PLC 삭제                                     |   |
| ▲ TOP 설정                              | 날짜 / 시간 동기화 회면 옵션                                          |   |
| ▲···································· | 프로젝트 옵션 회면 전환 글로벌 잠금 옵션 프로젝트 스타일 스플래쉬 PLC 버퍼 동기화           |   |
| PLC1 : MDrive [0]                     | 주소 등록 문자셋                                                  |   |
|                                       | 주소 입력 방식 [1]: 자유 입력 ▼ 타입: Korea                            | • |
| Ethernet (0)                          |                                                            |   |
| USBDevice (0)                         | - 파티션 설정<br>로그 · 192 조 (KRyte) 낮은 용량 0 (KRyte)             |   |
|                                       | 알람: 192 (KByte) 임신 88 (10,14)                              |   |
|                                       | 레시피: 61 🙀 (KByte)                                          |   |
|                                       |                                                            |   |
|                                       | 텍스트 & 폰트 설정                                                |   |
|                                       | ☑ 시스템 폰트 안티알리아싱 사용 (A) 비밀번호 (2):                           |   |
|                                       | · 프로젝트에 사용된 폰트 세상(S) (길이는 4~8 사이며야 합니다)<br>· 텍스트 자동 줄바꿈 사용 |   |
|                                       | ■ №1 터킹 케이킹 관리 #용                                          |   |
|                                       | 인터락 주소[]: DPLC1 THOO                                       |   |
|                                       | 인터락 시간[]: 1 (분)                                            |   |
|                                       | ☑ HMI 설정 사용                                                |   |
|                                       | HMI 설정 옵션 편집                                               |   |
|                                       | Project Setting                                            |   |
|                                       | Start Mode = Menu<br>Start Screen No. = 1                  |   |
|                                       | Latch Use=0<br>Latch Set=0~0                               | ÷ |
|                                       | <                                                          | F |
|                                       | 74 P                                                       |   |
| 고 근 제 ㅌ                               |                                                            |   |
|                                       |                                                            |   |
|                                       | 표 시리얼                                                      |   |
| 프로젝트 설정 고급 설                          |                                                            |   |
| 시스템                                   | 시리얼 포트 COM1 •                                              |   |
|                                       | 신호 레벨 / /                                                  |   |
|                                       | ○ RS-232C ○ RS-422(4)                                      |   |
| 보안 날짜/시                               | 비트/초: 115200 🔹 이더넷                                         |   |
|                                       |                                                            |   |
|                                       |                                                            |   |
| 시기업 HDMI                              | 정지 비트: 1 🗸                                                 |   |
| 옵션 상지                                 | 패리티 비트: 여으 •                                               |   |
|                                       |                                                            |   |
|                                       | 흐름 셰어: 꺼짐 🔹                                                |   |
| 통신 장치                                 |                                                            |   |
|                                       | 포트 신난 쥐소 적용                                                |   |
|                                       |                                                            |   |
| PLC                                   |                                                            |   |

TOP 대한민국대표 터치패널 Touch Operation Panel

×

| 항 목        | ТОР    | 외부 장치  | 비고 |
|------------|--------|--------|----|
| 신호 레벨 (포트) | RS-485 | RS-485 |    |
| 보우레이트      | 115200 |        |    |
| 데이터 비트     | 8      |        |    |
| 정지 비트      | 1      |        |    |
| 패리티 비트     | 없음     |        |    |

※ 위의 설정 내용은 본 사에서 권장하는 <u>예제</u>입니다.

| 항 목    | 설 명                                       |
|--------|-------------------------------------------|
| 신호 레벨  | TOP — 외부 장치 간 시리얼 통신 방식을 선택합니다.           |
| 보우레이트  | TOP — 외부 장치 간 시리얼 통신 속도를 선택합니다.           |
| 데이터 비트 | TOP — 외부 장치 간 시리얼 통신 데이터 비트를 선택합니다.       |
| 정지 비트  | TOP — 외부 장치 간 시리얼 통신 정지 비트를 선택합니다.        |
| 패리티 비트 | TOP — 외부 장치 간 시리얼 통신 패리티 비트 확인 방식을 선택합니다. |

#### (2) 통신 옵션 설정

■ [ 프로젝트 > 프로젝트 속성 > PLC 설정 > COM > "PLC1 : MDrive"]

- MDrive 통신 드라이버의 옵션을 TOP Design Studio에서 설정 합니다. 프로젝트 옵션

| HMI 변경 PLC 추7                                                                                  | H 111 PLC 변경 🗙 PLC 삭제                                                                                                    |        |
|------------------------------------------------------------------------------------------------|----------------------------------------------------------------------------------------------------|--------|
| TOP 설정 SYS : RD1520X PLC 설정 COM1 (1) COM2 (0) COM3 (0) Ethernet (0) FieldBus (0) USBDevice (0) | PLC 설정<br>발칭: PLC1<br>인터페이스: Computer Link ▼<br>프로토콜: PC Link ▼<br>문자열 저장 모드: First LH HL 변경<br>SendWait (ms) 0 ♥<br>Retry 5 ♥<br>StationNo 0 ♥ | 통신 매뉴얼 |
|                                                                                                |                                                                                                    | 적용 닫기  |

| 항 목       | 설 정                     | 비고                          |
|-----------|-------------------------|-----------------------------|
| 인터페이스     | "Computer Link"를 선택합니다. | "고 이너 자치                    |
| 프로토콜      | "PC Link"를 선택합니다.       | <u>- 2. 외구 경지</u><br>서태" 차고 |
| StationNO | 국번을 설정합니다.              | <u>신락 검고</u>                |

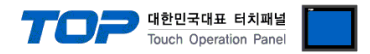

#### 3.2 TOP 에서 통신 설정

※ "3.1 TOP Design Studio 에서 통신 설정" 항목의 "HMI 설정 사용"을 체크 하지 않은 경우의 설정 방법입니다.

■ TOP 화면 상단을 터치하여 아래로 <u>드래그</u> 합니다. 팝업 창의 "EXIT"를 터치하여 메인 화면으로 이동합니다.

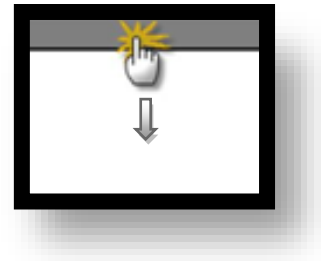

- (1) 통신 인터페이스 설정
  - [메인 화면 > 제어판 > 시리얼 ]

|          | 💿 제어판<br>프로젝트                                                    |                                            | · 시리얼                                                                                                    |  |
|----------|------------------------------------------------------------------|--------------------------------------------|----------------------------------------------------------------------------------------------------|--|
| NIC<br>C | 프로젝트 설정<br>시스템<br>보인<br>시간별<br>로션 장지<br>용선 장지<br>정면 USB<br>동신 장치 | 고급 설정<br>고급 설정<br>날짜/AI간<br>발짜/AI간<br>HDMI | 시리얼 포트 COM1 ▼<br>신호 레벨<br>◎ RS-232C ◎ RS-422(4) ◎ RS-485(2)<br>비트/초: 115200 ▼<br>데이터 비트: 8<br>조지 비트: 1<br>패리티 비트: 없음<br>호름 제어: 꺼짐 |  |
|          | РІС                                                              |                                            | 포트 진단 취소 적용                                                                                                    |  |

| 항 목        | ТОР    | 외부 장치  | 비고 |
|------------|--------|--------|----|
| 신호 레벨 (포트) | RS-485 | RS-485 |    |
| 보우레이트      | 115200 |        |    |
| 데이터 비트     | 8      |        |    |
| 정지 비트      | 1      |        |    |
| 패리티 비트     | 없음     |        |    |

※ 위의 설정 내용은 본 사에서 권장하는 설정 <u>예제</u>입니다.

| 항 목    | 설 명                                       |
|--------|-------------------------------------------|
| 신호 레벨  | TOP — 외부 장치 간 시리얼 통신 방식을 선택합니다.           |
| 보우레이트  | TOP — 외부 장치 간 시리얼 통신 속도를 선택합니다.           |
| 데이터 비트 | TOP — 외부 장치 간 시리얼 통신 데이터 비트를 선택합니다.       |
| 정지 비트  | TOP — 외부 장치 간 시리얼 통신 정지 비트를 선택합니다.        |
| 패리티 비트 | TOP — 외부 장치 간 시리얼 통신 패리티 비트 확인 방식을 선택합니다. |

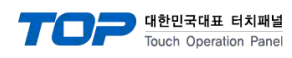

(2) 통신 옵션 설정

■ [ 메인 화면 > 제어판 > PLC ]

|                                                                                       | PLC                                                                                                 |   |
|---------------------------------------------------------------------------------------|----------------------------------------------------------------------------------------------------|---|
| · 제어판<br>프로젝트<br>프로젝트<br>프로젝트 설정<br>시스템                                               | 도 <b>감이버 PLC1(MDrive) ▼</b> COM1 ▼<br>인터페이스: Computer Link ▼<br>프로토콜: PC Link ▼<br>TimeOut (ms) 300 |   |
| 지 고 말 한 보안<br>지 지 말 한 사리 말 한 사리 말 하 사리 말 하 사리 말 하 가 하 하 하 하 하 하 하 하 하 하 하 하 하 하 하 하 하 | SendWait (ms) 0<br>Retry 5<br>StationNo 0                                                           | = |
| 다. 정치<br>전면 USB<br>동신 장치                                                              | 통신 진단                                                                                               |   |
|                                                                                       | <u>취소</u> 적                                                                                         |   |

| 항 목       | 설정                      | 비고                         |
|-----------|-------------------------|----------------------------|
| 인터페이스     | "Computer Link"를 선택합니다. | "고 이브 자비                   |
| 프로토콜      | "NMEA0183"를 선택합니다.      | <u>_2. 외구 경지</u><br>서태" 차고 |
| StationNo | 국번을 설정합니다.              | <u>신락 검고</u>               |

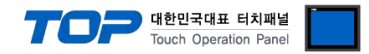

#### 3.3 통신 진단

■ TOP - 외부 장치 간 인터페이스 설정 상태를 확인
- TOP 화면 상단을 터치하여 아래로 <u>드래그</u>. 팝업 창의 "EXIT"를 터치하여 메인 화면으로 이동한다
- [ 제어판 > 시리얼 ] 에서 사용 하고자 하는 COM 포트 설정이 외부 장치의 설정 내용과 같은지 확인한다

■ 포트 통신 이상 유무 진단

- [제어판 > PLC]에서 "통신 진단"을 터치한다.

- 화면 상에 Diagnostics 다이얼로그 박스가 팝업 되며 진단 상태를 판단한다.

| ОК             | 통신 설정 정상                                                |
|----------------|---------------------------------------------------------|
| Time Out Error | 통신 설정 비정상                                               |
|                | - 케이블 및 TOP, 외부 장치의 설정 상태 확인한다.( <b>참조 : 통신 진단 시트 )</b> |

#### ■ 통신 진단 시트

- 외부 단말기와 통신 연결에 문제가 있을 경우 아래 시트의 설정 내용을 확인 바랍니다.

| 항목     | 내용             |         | 확인 |    | 참 고                    |
|--------|----------------|---------|----|----|------------------------|
| 시스템 구성 | 시스템 연결 방법      |         | OK | NG | 1 시스템 그서               |
|        | 접속 케이블 명칭      |         | OK | NG | <u> 1. 시스럽 구영</u>      |
| ТОР    | 버전 정보          |         | OK | NG |                        |
|        | 사용 포트          |         | OK | NG |                        |
|        | 드라이버 명칭        |         | OK | NG |                        |
|        | 기타 세부 설정 사항    |         | OK | NG |                        |
|        | 상대 국번          | 프로젝트 설정 | OK | NG | <u>2. 외부 장치 선택</u>     |
|        |                | 통신 진단   | OK | NG | <u>3. 통신 설정</u>        |
|        | 시리얼 파라미터       | 전송 속도   | OK | NG |                        |
|        |                | 데이터 비트  | OK | NG |                        |
|        |                | 정지 비트   | OK | NG |                        |
|        |                | 패리티 비트  | OK | NG |                        |
| 외부 장치  | CPU 명칭         |         | OK | NG |                        |
|        | 통신 포트 명칭(모듈 명) |         | OK | NG |                        |
|        | 프로토콜(모드)       |         | OK | NG |                        |
|        | 설정 국번          |         | OK | NG |                        |
|        | 기타 세부 설정 사항    |         | OK | NG | <u>4. 외부 장치 설정</u>     |
|        | 시리얼 파라미터       | 전송 속도   | OK | NG |                        |
|        |                | 데이터 비트  | OK | NG |                        |
|        |                | 정지 비트   | OK | NG |                        |
|        |                | 패리티 비트  | OK | NG |                        |
|        | 어드레스 범위 확인     |         |    |    | <u>6. 지원 어드레스</u>      |
|        |                |         | OK | NG | (자세한 내용은 PLC 제조사의 매뉴얼을 |
|        |                |         |    |    | 참고 하시기 바랍니다.)          |

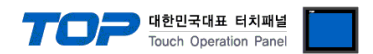

## 4. 외부 장치 설정

제조사의 사용자 매뉴얼을 참고하여 외부 장치의 통신 설정을 TOP의 설정 내용과 동일하게 설정하십시오.

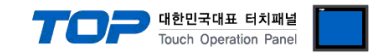

## 5. 케이블 표

본 Chapter는 TOP과 해당 기기 간 정상 통신을 위한 케이블 다이어그램을 소개 합니다. (본 절에서 설명되는 케이블 다이어그램은 "MDrive"의 권장사항과 다를 수 있습니다)

#### ■ RS-485 (1:1 연결)

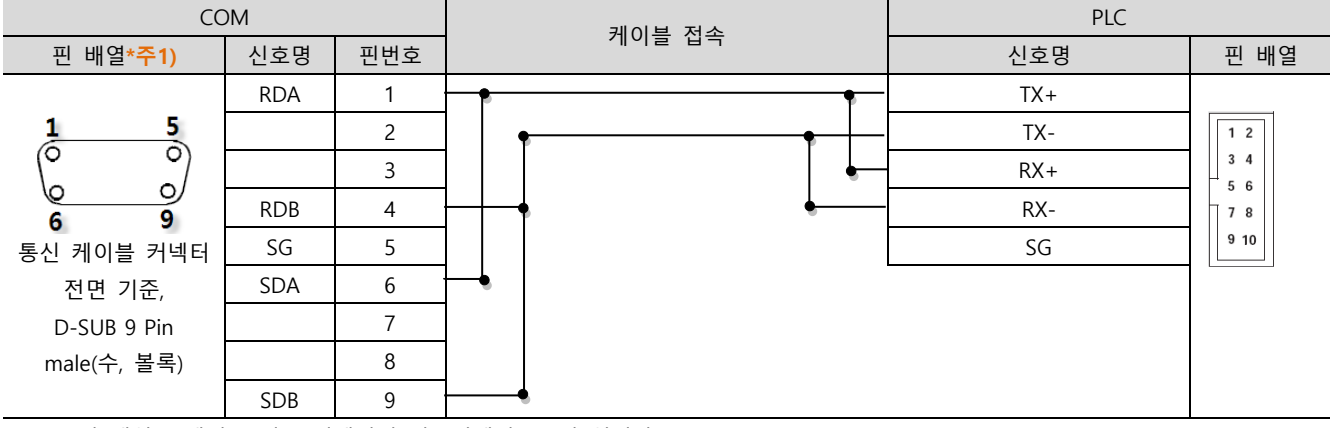

\*주1) 핀 배열은 케이블 접속 커넥터의 접속면에서 본 것 입니다.

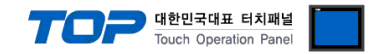

## 6. 지원 어드레스

TOP에서 사용 가능한 디바이스는 아래와 같습니다.

CPU 모듈 시리즈/타입에 따라 디바이스 범위(어드레스) 차이가 있을 수 있습니다. TOP 시리즈는 외부 장치 시리즈가 사용하는 최대 어드레스 범위를 지원합니다. 사용하고자 하는 장치가 지원하는 어드레스 범위를 벗어 나지 않도록 각 CPU 모듈 사용자 매뉴얼을 참조/주의 하십시오.

| 디바이스 명 | 비트범위             | 워드범위      | 디바이스 타입 |
|--------|------------------|-----------|---------|
| MA     | MA00.00 ~ 99.31  | MA00 ~ 99 | 32bit   |
| MR     | MR00.00 ~ 99.31  | MR00 ~ 99 | 32bit   |
| SL     | SL00.00 ~ 99.31  | SL00 ~ 99 | 32bit   |
| PM     | PM00.00 ~ 99.31  | PM00 ~ 99 | 32bit   |
| EE     | EE00.00 ~ 99.31  | EE00 ~ 99 | 32bit   |
| RC     | RC00.00 ~ 99.31  | RC00 ~ 99 | 32bit   |
| HC     | HC00.00 ~ 99.31  | HC00 ~ 99 | 32bit   |
| FD     | FD00.00 ~ 99.31  | FD00 ~ 99 | 32bit   |
| EX     | EX00.00 ~ 99.31  | EX00 ~ 99 | 32bit   |
| HI     | HIV00.00 ~ 99.31 | HI00 ~ 99 | 32bit   |
| HM     | HM00.00 ~ 99.31  | HM00 ~ 99 | 32bit   |
| OL     | OL00.00 ~ 99.31  | OL00 ~ 99 | 32bit   |
| ОН     | OH00.00 ~ 99.31  | OH00 ~ 99 | 32bit   |
| OT     | OT00.00 ~ 99.31  | OT00 ~ 99 | 32bit   |
| IL     | IL00.00 ~ 99.31  | IL00 ~ 99 | 32bit   |
| IH     | IH00.00 ~ 99.31  | IH00 ~ 99 | 32bit   |
| IN     | IN00.00 ~ 99.31  | IN00 ~ 99 | 32bit   |
| MV     | MV00.00 ~ 99.31  | MV00 ~ 99 | 32bit   |
| ER     | ER00.00 ~ 99.31  | ER00 ~ 99 | 32bit   |
| JE     | JE00.00 ~ 99.31  | JE00 ~ 99 | 32bit   |
| LM     | LM00.00 ~ 99.31  | LM00 ~ 99 | 32bit   |
| MS     | MS00.00 ~ 99.31  | MS00 ~ 99 | 32bit   |
| SF     | SF00.00 ~ 99.31  | SF00 ~ 99 | 32bit   |
| SM     | SM00.00 ~ 99.31  | SM00 ~ 99 | 32bit   |
| ST     | ST00.00 ~ 99.31  | ST00 ~ 99 | 32bit   |
| VI     | VI00.00 ~ 99.31  | VI00 ~ 99 | 32bit   |
| VM     | VM00.00 ~ 99.31  | VM00 ~ 99 | 32bit   |
| A_     | A_00.00 ~ 99.31  | A_00 ~ 99 | 32bit   |
| В_     | B_00.00 ~ 99.31  | B_00 ~ 99 | 32bit   |
| C_     | C_00.00 ~ 99.31  | C_00 ~ 99 | 32bit   |
| D_     | D_00.00 ~ 99.31  | D_00~99   | 32bit   |
| E_     | E_00.00 ~ 99.31  | E_00 ~ 99 | 32bit   |
| F_     | F_00.00 ~ 99.31  | F_00 ~ 99 | 32bit   |
| G_     | G_00.00 ~ 99.31  | G_00 ~ 99 | 32bit   |
| Η_     | H_00.00 ~ 99.31  | H_00 ~ 99 | 32bit   |
| I_     | I_00.00 ~ 99.31  | I_00 ~ 99 | 32bit   |
| J_     | J_00.00 ~ 99.31  | J_00 ~ 99 | 32bit   |
| K_     | K_00.00 ~ 99.31  | K_00 ~ 99 | 32bit   |
| L_     | L_00.00 ~ 99.31  | L_00 ~ 99 | 32bit   |
| M_     | M_00.00 ~ 99.31  | M_00 ~ 99 | 32bit   |
| N_     | N_00.00 ~ 99.31  | N_00 ~ 99 | 32bit   |
| 0_     | O_00.00 ~ 99.31  | O_00 ~ 99 | 32bit   |
| Ρ_     | P_00.00 ~ 99.31  | P_00~99   | 32bit   |

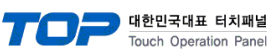

| Q_ | Q_00.00 ~ 99.31 | Q_00 ~ 99 | 32bit |
|----|-----------------|-----------|-------|
| R_ | R_00.00 ~ 99.31 | R_00 ~ 99 | 32bit |
| S_ | S_00.00 ~ 99.31 | S_00 ~ 99 | 32bit |
| T_ | T_00.00 ~ 99.31 | T_00~99   | 32bit |
| U_ | U_00.00 ~ 99.31 | U_00~99   | 32bit |
| V_ | V_00.00 ~ 99.31 | V_00 ~ 99 | 32bit |